# Protocolo Digital

## Ministério da Cidadania

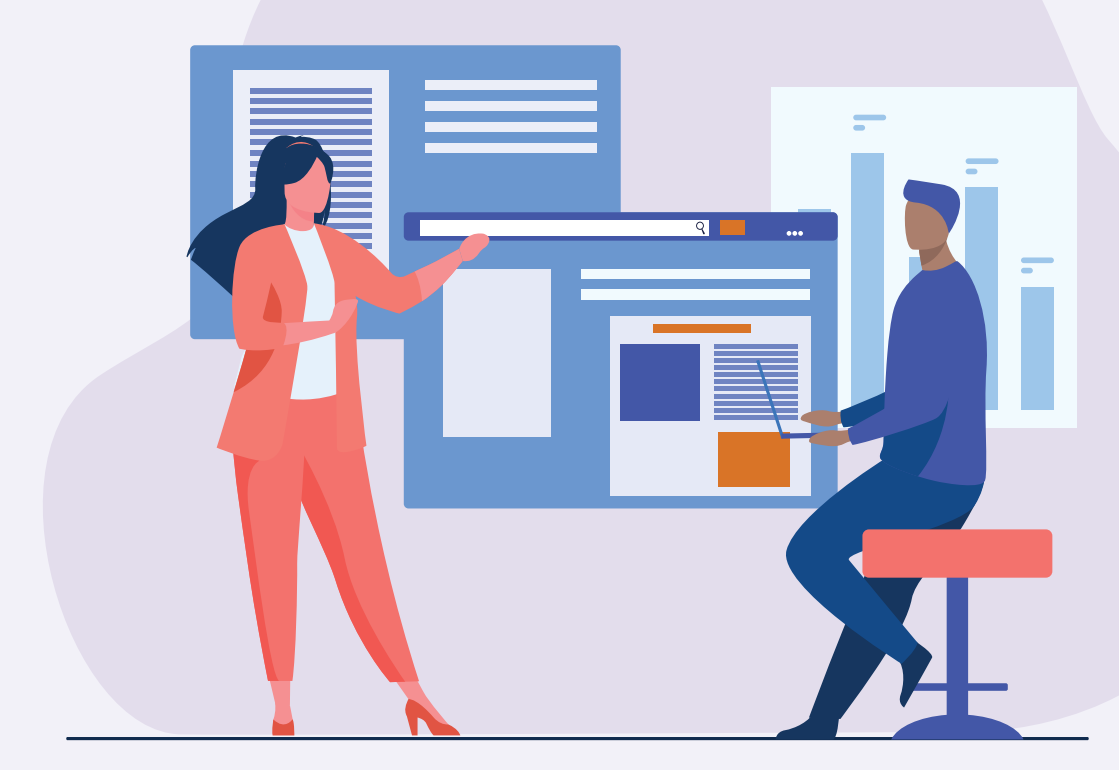

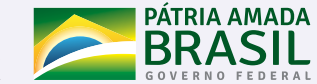

MINISTÉRIO DA CIDADANIA

## Sumário

| Por que o Protocolo Digital?                          | 4  |
|-------------------------------------------------------|----|
| Quem pode usar o Protocolo Digital?                   | 5  |
| Está atuando em nome de órgão ou<br>entidade pública? | 6  |
| Como fazer a solicitação?                             | 7  |
| Triagem                                               | 16 |
| Correção de pendências                                | 17 |
| Suporte                                               | 19 |

## Por que o Protocolo Digital?

Com o intuito de facilitar e agilizar o processo de protocolar documentos, o Ministério da Cidadania (MC) adotou o **PROTOCOLO DIGITAL**, uma maneira mais moderna e eficiente de atender os cidadãos, órgãos e entidades públicas e privadas.

O serviço é totalmente gratuito e oferecido pela internet, não havendo mais necessidade do comparecimento na sede do MC ou do envio de correspondência postal.

## Quem pode usar o Protocolo Digital?

 Pessoa física que esteja portando documentação de outra pessoa física ou jurídica e seja responsável por realizar a entrega.

• Pessoa física que participe ou tenha demanda na condição de interessado em processo administrativo e pessoa jurídica na mesma situação (representado por pessoa física).

• Requisito: criar/possuir conta de acesso única do Governo no portal <acesso.gov.br>.

## Está atuando em nome de órgão ou entidade pública?

Órgãos e entidades da administração pública que necessitem tramitar processos para o Ministério da Cidadania devem fazê-lo, preferencialmente, por meio do módulo de Barramento de Serviços do Processo Eletrônico Nacional (PEN).

## Como fazer a solicitação?

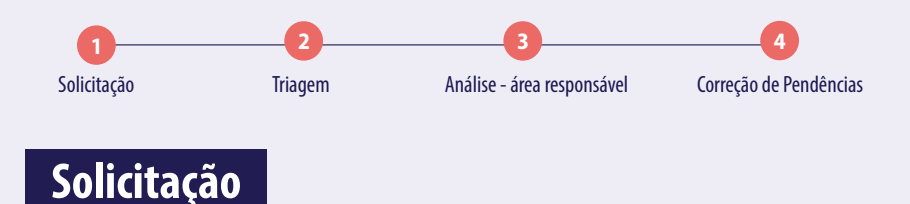

### Para solicitar a protocolização de documentos, você deve:

- acessar a página do serviço "Protocolar documentos junto ao Ministério da Cidadania" (https://www.gov.br/ pt-br/servicos/protocolar-documentos-junto-ao-ministerio-da-cidadania);
- efetuar login no Portal de Serviços <gov.br> ;
- cadastrar a solicitação, anexando os arquivos.

Finalizada a solicitação, você pode acompanhar o seu andamento por meio dos *e-mails* automáticos do sistema, ou diretamente na plataforma <gov.br>.

## Vejamos tela a tela:

### No navegador, acesse a página do serviço:

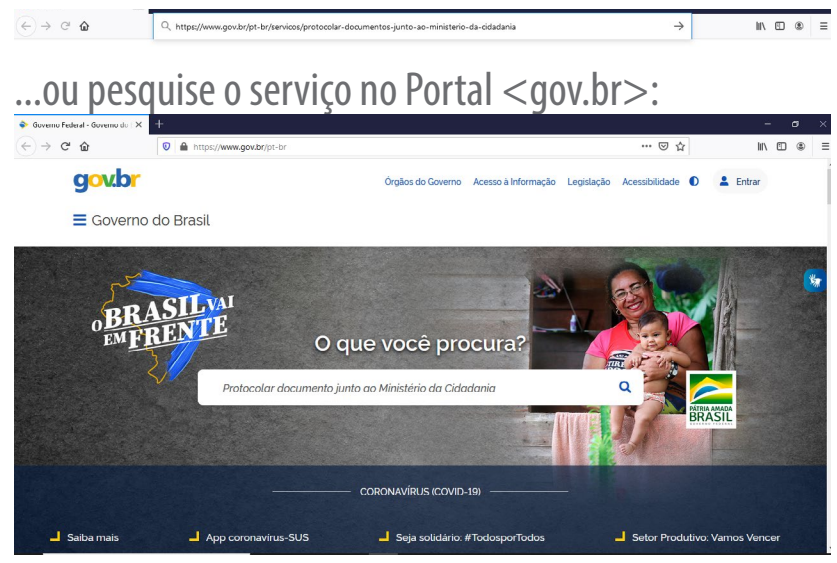

### No navegador, acesse a página do serviço:

#### 1 Protocolar documentos

Após o login no Portal gov.br, o usuário deve:

- acessar a página do serviço "Protocolar documentos junto ao Ministério da Cidadania ";
- preencher os dados da solicitação;
- anexar documento contendo informações básicas do destinatário ou do processo já existente;
- anexar demais documentos correspondentes;

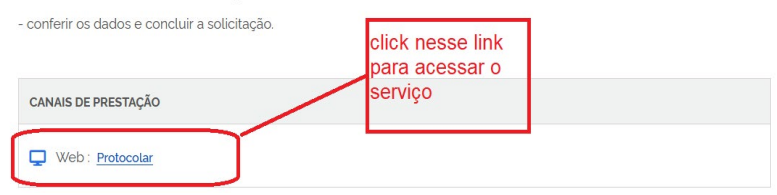

## O link do serviço o levará para a tela de *login* do Portal:

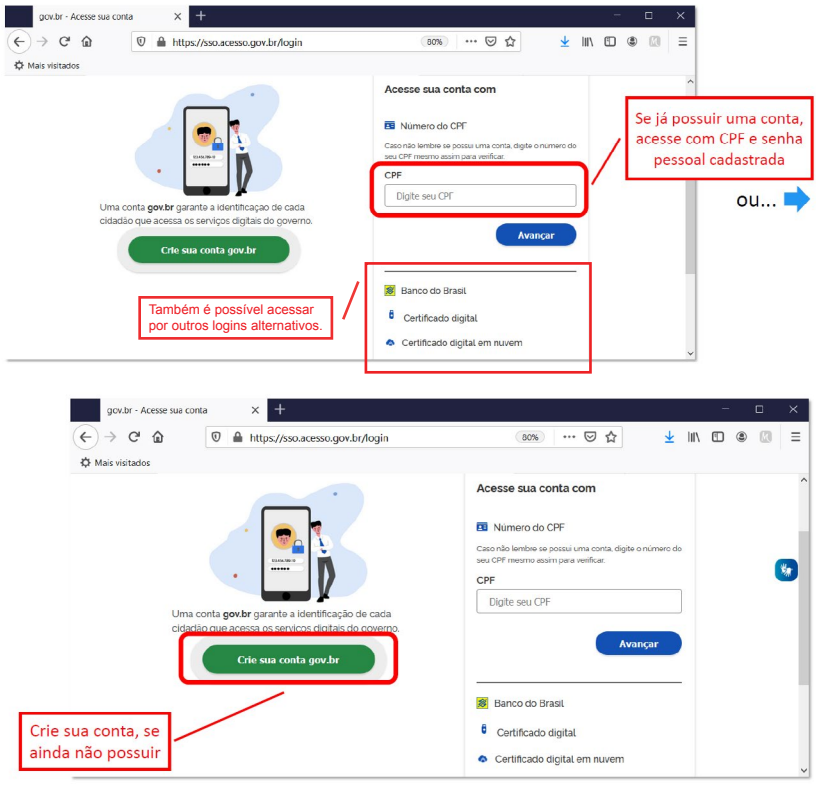

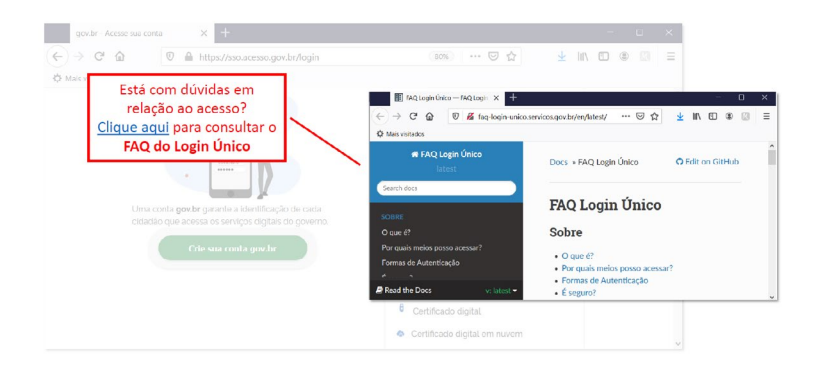

## Para cadastrar a solicitação:

| 📟 Portal da Sociedade - Preenche 🗙                                          | +                                                                                    | - 0 |
|-----------------------------------------------------------------------------|--------------------------------------------------------------------------------------|-----|
|                                                                             | ps://solicitacao.servicos.gov.br/processos/74508265-76d7-44ec- 🚥 😨 🏠 📃 🛓 🛝           | ۹   |
| Mais visitados                                                              |                                                                                      |     |
|                                                                             | Protocolo Digital                                                                    |     |
| Nome<br>Nome do Usuário Logado<br>CPF<br>999,999,999-99                     | Dados do usuário que<br>está logado no Portal<br>(preenchidos automaticamente)       |     |
| E-mail<br>nome@email.com.br<br>Numero da Solicitação<br>235876.0013676/2020 | Número da solicitação no sistema<br>Atenção: não é o Número Único de Protocolo (NUP) |     |

|                                    | Etapa 1 de 3 - Selecionar Solicitação              |   |
|------------------------------------|----------------------------------------------------|---|
| Dados da Solicitação               |                                                    | ^ |
| Favor escolher a solicitação confo | rme lista baixo:                                   |   |
| Tipo de Solicitação *              |                                                    |   |
| Selecione                          |                                                    |   |
| Q                                  |                                                    |   |
| Limpar itens selecionados          |                                                    |   |
| Protocolizar documentos no Mi      | nistério da Cidadania                              |   |
|                                    | Protocolizar documentos no Ministério da Cidadania |   |

#### Etapa 1 de 3 - Selecionar Solicitação

#### Dados da Solicitação

Favor escolher a solicitação conforme lista baixo:

#### Tipo de Solicitação \*

Protocolizar documentos no Ministério da Cidadania

Possibilita aos cidadãos (portador ou interessado), aos órgãos e às entidades públicas e privadas protocolizar, de forma eletrônica, documentos destinados ao Ministério da Cidadania.

Os documentos enviados serão avaliados pela unidade de Protocolo e, ocorrido o registro no Sistema Eletrônico de Informações (SEI/MC), a protocolização será concluída e o Número Único de Protocolo (NUP) será enviado automaticamente para o e-mail do solicitante cadastrado no portal GOV.BR, bem como estará disponível para consulta neste canal.

Será indeferido o protocolo de documento ilegível, em branco ou que impossibilite o encaminhamento da demanda internamente, bem como que contenha conteúdo injurioso, ameaçador, ofensivo à moral ou contrário à ordem pública e aos interesses do País.

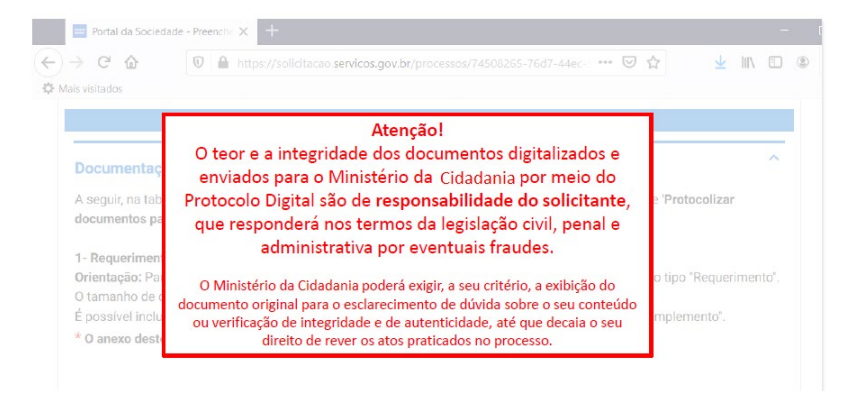

T

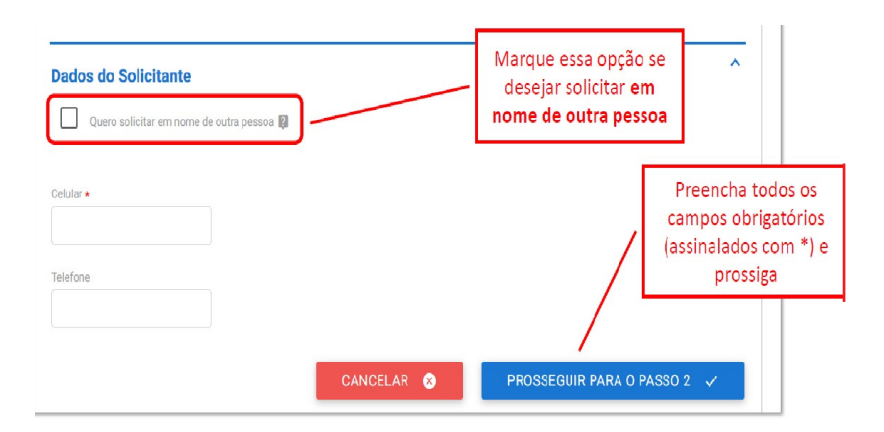

#### Documentação Necessária

A seguir, na tabela 'Documentação Necessária', inclua documento(s) que justifique(m) a solicitação de 'Protocolizar documentos no Ministério da Cidadania', conforme orientação abaixo:

#### 1 - Requerimento

#### Orientação:

Para prosseguir com a solicitação, é necessário incluir ao menos um documento anexo do tipo "Requerimento".

É necessário que o documento contenha assinatura, identificação do órgão a qual se destina sua solicitação contendo seus pedidos e fundamentos (fundamentação legal, Lei nº 9.784/99, art, 6º).

O tamanho de cada arquivo não pode ser maior do que 30Mb, e a extensão permitida é PDF.

\* O anexo deste documento é obrigatório.

|                    | 📼 Portal da Sociedade - Preench: 🗙 🕂                                                            |                                                                                                    |                                                                    | - 1             |                                       |
|--------------------|-------------------------------------------------------------------------------------------------|----------------------------------------------------------------------------------------------------|--------------------------------------------------------------------|-----------------|---------------------------------------|
| *                  | → C ŵ D https://s<br>Mais visitados                                                             | olicitacao. <b>servicos.gov.br</b> /processos/74508265-76d7-44e                                             | ⊠☆ ★                                                               | I\ 🖸 🏶          | 2                                     |
|                    | Obs.: Para cada item a ser incluído, i<br>tabela'. Se você estiver usando um c<br>apresentados. | nforme todos os campos abaixo e, em seguida, cliqu<br>lispositivo móvel, clique primeiro no botão e, os cam | e no botão ' <b>adicionar dados</b><br>pos para preenchimento serã | na Se<br>o docu | elecione o<br>umento a ser<br>anexado |
|                    | Tipo de Documento *                                                                             | Selecionar Documento •                                                                                      | 0                                                                  |                 |                                       |
| lecione c<br>docum | o tipo de<br>ento                                                                               | ADICIONA                                                                                                    | R DADOS NA TABELA +                                                |                 |                                       |
|                    | Tipo de Documento                                                                               | Selecionar Documento                                                                                        | Ações                                                              |                 | Clique para                           |
|                    | Nenhum dado adicionado                                                                          |                                                                                                    |                                                                    | ad              | a ser anexado                         |
|                    |                                                                                                 | 20                                                                                                    | 1.0 de 0                                                           |                 | a ser anexado                         |

| Complement          | ação do Protocolo Anter           | ior |                                                         | 1 |
|---------------------|-----------------------------------|-----|---------------------------------------------------------|---|
| Solicitação é compl | ementar a um protocolo anterior * |     | É possível informar NUP                                 |   |
| SIM                 |                                   |     | <ul> <li>anterior relacionado, se<br/>houver</li> </ul> |   |
| O NÃO               |                                   |     | nouver                                                  |   |

|                      | R                                                 | ETORNAR PAR                          | a 0 PASSO 1                              |                                        | ROSSEGUIR P                          | ARA O PASS                      | 50 3 V                           |                    |            | ł               |                             |
|----------------------|---------------------------------------------------|--------------------------------------|------------------------------------------|----------------------------------------|--------------------------------------|---------------------------------|----------------------------------|--------------------|------------|-----------------|-----------------------------|
| menhum dado adi      | uronadu                                           |                                      |                                          |                                        | 20 🔻                                 | 1-1                             | ) de 0                           |                    |            |                 |                             |
| Nenhum dado adi      | cionado                                           |                                      | Selecionar L                             | Jocumento                              |                                      |                                 | Ações                            |                    | ciqu       | le pai          | a prossegu                  |
| Decericão do d       | locumente                                         |                                      | Selectors                                | ADIC                                   | IONAR DADOS                          | NA TABEL                        | A +                              |                    | Fina<br>de | lizada<br>os do | a a anexaçã<br>cumentos,    |
| Selecionar Documento |                                                   |                                      | 0                                        |                                        |                                      |                                 |                                  | ŀ                  |            | ^               |                             |
|                      |                                                   |                                      |                                          |                                        |                                      |                                 |                                  |                    |            |                 |                             |
| documento            | Descrição                                         | do documento                         |                                          | Selecionar D                           | ocumento                             |                                 |                                  | Açõe               | 5          |                 |                             |
| isira descrição      | do                                                |                                      |                                          | 0                                      | ADIC                                 | ONAR DADO                       | )S NA TABE                       |                    |            | a s             | er anexado                  |
|                      | Descrição do doci                                 | imento *                             |                                          | /                                      | Se<br>docu                           | lecione o<br>mento a<br>anexado | ser                              |                    | ]          | Cadicio         | lique para<br>onar o arquiv |
| Ob:<br>tab<br>apr    | s.: Para cada i<br>ela'. Se você e<br>resentados. | tem a ser incluíc<br>stiver usando u | o, informe todos o<br>n dispositivo móve | s campos abaixo<br>el, clique primeiro | e e, em seguida,<br>e no botão e, os | clique no bol<br>campos para    | ão 'adicional<br>preenchime<br>2 | r dados<br>nto ser | na<br>ão   |                 |                             |
| QF Mais vit          | sitados<br>icumentos (                            | Complementa                          | res (Preenchim                           | ento Opciona                           | )                                    |                                 |                                  |                    | ^          |                 |                             |
| ( <del>←</del> ) →   | CÔ                                                | 🛡 🔒 https                            | //solicitacao. <b>servico</b>            | s.gov.br/processo                      | /74508265-76d7                       | -44ec-1 ••• 🤅                   | 9 ☆                              | Ŧ                  | \ ⊡        | ۲               |                             |
|                      | Portal da Socieda                                 | de - Preenche X                      | +                                        |                                        |                                      |                                 |                                  |                    | 32         | - C             |                             |
|                      |                                                   |                                      |                                          |                                        |                                      |                                 |                                  |                    |            |                 |                             |

| Dados da Solicitação                          |                                               | ^                |
|-----------------------------------------------|-----------------------------------------------|------------------|
| "ipo de Solicitação                           |                                               |                  |
| Protocolizar documentos para o Ministério d   | Econo                                         |                  |
|                                               |                                               |                  |
| Dados do Solicitante                          |                                               |                  |
|                                               |                                               |                  |
| Documentação Necessária                       | Clique nas setas para                         | · · ·            |
|                                               | registrados em cada                           |                  |
|                                               | seção                                         | ~                |
| Complementação do Protocolo Anteri            | or                                            |                  |
|                                               |                                               |                  |
|                                               |                                               |                  |
| Termo de Veracidade das Informaçõe            | S                                             | ^                |
|                                               |                                               |                  |
| DECLARO, para fins de direito, sob as penas d | a lei, que as informações acima prestadas e o | locumentos são   |
| verdadeiros e autênticos.                     |                                               |                  |
| Atesto que estou ciente de que, se constatada | falsidade ideológica ou documental respond    | lerei civil e    |
| criminalmente, na forma do art. 299 e seguini | e do Codigo Penal.                            | Clinus and Envis |
|                                               |                                               | Clique em Envid  |

Finalizada a solicitação, você pode acompanhar o andamento por meio de:

a) *e-mails* automáticos do sistema:

b) diretamente na plataforma <gov.br>, em "Minhas solicitações".

## Triagem

Finalizada a solicitação, ela poderá passar para o *status* de **triagem**: é a fase de análise da documentação antes de registrá-la em processo no Sistema Eletrônico de Informações (SEI /MC).

O processo de triagem, quando houver, **será realizado no prazo máximo de 24 horas, contado da solicitação no Portal de Serviços**, salvo quando este ocorrer às sextas-feiras, vésperas de feriados ou pontos facultativos, ou eventual restrição técnica.

O resultado da triagem poderá ser:

a) indeferimento (conclusão da solicitação sem registro no SEI/MC): protocolo de documento que contenha conteúdo injurioso, ameaçador, ofensivo à moral ou contrário à ordem pública e aos interesses do País;

**b) devolução para correção de pendências:** protocolo de documento ilegível, em branco ou que impossibilite o encaminhamento da demanda internamente; ou **c) conclusão da solicitação:** registro no SEI/MC para encaminhamento à unidade responsável pela análise do assunto a que se refere o(s) documento(s) protocolizado(s).

## **Correção de Pendências**

Se no processo de **triagem** for identificada necessidade de ajustes na solicitação, ela será devolvida a você para correção de pendências.

Caso sua solicitação precise de ajustes, você será notificado por meio de:

a) *e-mails* automáticos do sistema.

Para verificar e sanar as pendências em sua solicitação, você deve:

**a)** acessar **"Minhas solicitações"** no Portal de Serviços <a href="https://www.br>;">gov.br>;</a>

b) localizar a solicitação correspondente e clicar em **"Responder"**; c) realizar os ajustes necessários.

Enviado o ajuste, você continua acompanhando o andamento da solicitação por meio dos e-mails automáticos do sistema, ou diretamente na plataforma <gov.br>.

Ocorrido o **registro no SEI/MC**, você será informado do respectivo **Número Único de Protocolo (NUP)** via *e-mail* e mediante acesso identificado no Portal de Serviços.

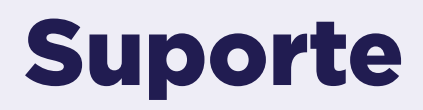

Telefone: 2030-1628 ou 2030-1629 E-mail: protocolo@cidadania.gov.br https://sso.acesso.gov.br/login

Em casos excepcionais o Protocolo registrará o documento no Sistema Eletrônico de Informação – SEI, sendo que após esse registro o documento será imediatamente devolvido ao cidadão.

### Presencial

Esplanada dos Ministérios - Bloco A,Sala T40, Protocolo Central.

### Legislação

Decretos nºs 8.539, de 08/10/2015 e 9.094, de 17/07/2017

## Tratamento a ser dispensado ao usuário no atendimento:

O usuário deverá receber, conforme os princípios expressos na lei nº 13.460/17, um atendimento pautado nas seguintes diretrizes:

- Urbanidade;
- Respeito;
- Acessibilidade;
- Cortesia;
- Presunção da boa-fé do usuário;
- Igualdade;
- Eficiência;
- Segurança; e
- Ética

## Informações sobre as condições de acessibilidade, sinalização, limpeza e conforto dos locais de atendimento:

O usuário do serviço público, conforme estabelecido pela lei nº13.460/17, tem direito a atendimento presencial, quando necessário, em instalações salubres, seguras, sinalizadas, acessíveis e adequadas ao serviço e ao atendimento.

## Informação sobre quem tem direito a tratamento prioritário:

Tem direito a atendimento prioritário as pessoas com deficiência, os idosos com idade igual ou superior a 60 anos, as gestantes, as lactantes, as pessoas com crianças de colo e os obesos, conforme estabelecido pela lei 10.048, de 8 de novembro de 2000.

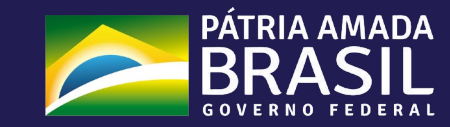

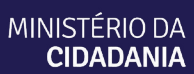